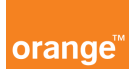

## Opis kursu "Konto"

W module **Konto** znajdującym się w górnym menu aplikacji znajdziesz dane identyfikacyjne konta, adres wysyłki faktury oraz informacje o ostatnich sesjach logowania.

W dolnej części ekranu znajdziesz funkcje, które pozwolą Ci wyświetlić listę telefonów należących do tego konta, zaimportować i wyeksportować dane telefonów oraz wyświetlić ilość aktywnych zasobów dla danego konta.

> pokaż listę telefonów należących do tego konta
> importuj dane telefonów
> eksportuj dane telefonów dla tego konta
> eksportuj dane telefonów dla wszystkich kont
> Pokaż usługi dla kont

Zestawienie numerów telefonów przyporządkowanych do konta zobaczysz klikając sekcję **"pokaż listę telefonów należących do tego konta**". W zestawieniu znajdziesz bardziej szczegółowe informacje niż w menu po lewej stronie ekranu. Znajdziesz tutaj takie dane jak:

- imię nazwisko użytkownika
- mpk
- plan taryfowy
- datę końca umowy
- aktualny status karty

Wrócić do sekcji Konto możesz klikając przycisk z menu głównego.

Spróbujmy teraz wyeksportować dane użytkowników konta. W tym celu kliknij przycisk "eksportuj dane telefonów dla tego konta". Spowoduje to wygenerowanie pliku csv z danymi.

Wygenerowany plik możemy również potraktować, jako gotową formatkę do zaimportowania danych.

Aby zaimportować dane, w panelu konto lub z sekcji konto, ze strony głównej kliknij "**importuj dane telefonów**". Pojawi się oddzielne okno importu danych kontraktów, gdzie możesz wskazać plik do importu.

## Import danych kontraktów

| nbelgest | Nie wybrano płku. |  |
|----------|-------------------|--|
|----------|-------------------|--|

Posłużmy się tutaj wcześniej wymienioną formatką.

Uzupełnisz w niej dodatkowe dane numerów telefonów, takie jak imię, nazwisko, MPK, posiadany aparat, IMEI, PIN, EMAIL oraz uwagi dodatkowe. Po uzupełnieniu zapisz plik na dysku.

Przejdźmy teraz do sekcji **"importuj dane telefonów"**. Wskażmy zapisany wcześniej plik, jako źródło danych i kliknijmy przycisk **importuj**.

Aplikacja sprawdzi poprawność pliku i zaimportuje dane do systemu.

Teraz będziesz mógł wyszukiwać użytkowników wg własnych kryteriów.

Dodatkowo w panelu Konto możesz zmienić sposób dostarczania faktury. Kliknij przycisk **zmień**, a następnie z rozwijalnej listy wybierz sposób, w jaki chcesz otrzymywać dokumenty fakturowe.

| Sposób dostarczenia faktury | Wysyka papierowa                                                                                                    |  |
|-----------------------------|----------------------------------------------------------------------------------------------------|--|
| anuluj                      | Wytyka neperowa<br>e-Faktura (obraz faktury na www)<br>e-Faktura na adres email<br>e-Faktura z załacznikiem na adres email |  |

Aby wyświetlić wszystkie usługi dla całego konta kliknij: "pokaż usługi dla kont"

Znajdziesz tutaj informacje o aktywnych usługach dla całego konta. Mogą znajdować się tam np. pakiety transmisji danych do wykorzystania w kraju czy też pakiety roamingowe. Klikając w wybraną usługę zobaczysz jej opis, opłaty z nią związane oraz parametry, jakie posiada dana usługa.

Dodatkowo w panelu danych identyfikacyjnych możesz wpisać nazwę własną, klikając: edytuj. W polu nazwa konta wpisz wybraną nazwę i kliknij "Zapisz"